# Op zoek naar een gen in een databank

Tijdens het DNA-lab 'Lees de taal van de tumor' hebben jullie drie genen onderzocht.

Welke genen hebben jullie onderzocht? Wat was de functie van deze genen?

|       | Naam | Functie |
|-------|------|---------|
| Gen 1 |      |         |
| Gen 2 |      |         |
| Gen 3 |      |         |

Eén van deze genen gaan jullie nu verder onderzoeken, met behulp van databanken. Een databank is een verzameling gegevens die digitaal zijn opgeslagen. Onderzoekers over de hele wereld kunnen met behulp van een computer en internet deze gegevens raadplegen en zelf nieuwe gegevens toevoegen.

Deze databanken zijn voor iedereen toegankelijk, dus ook voor jullie. Je gaat nu zelf aan de slag met databanken om meer over één van de onderzochte genen te weten te komen. Je krijgt van het bedrijf 'DNA-lab support' de opdracht een rapport te maken. Het rapport vind je op de laatste bladzijde. Aan de hand van de vragen en opdrachten in de handleiding kun je dit rapport invullen.

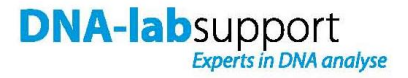

## Opdracht

Maak een rapport over het gen p53.

Om specifiekere medicijnen tegen kanker te kunnen ontwikkelen, is het belangrijk dat we over informatie beschikken van de genen die gemuteerd zijn. Het gen p53 is één van de meest belangrijke genen in kankeronderzoek. Zoek daarom het volgende uit over het gen p53:

- Op welke locatie in het DNA ligt het p53 gen?
- Hoe groot is het p53 gen?
- Welke genen liggen er naast p53?

#### Achtergrondinformatie

- De officiële aanduiding van het p53 gen is 'Tp53'.
- Databanken zijn altijd in het Engels, zodat ze begrijpelijk zijn voor onderzoekers over de hele wereld. Een databank heet dan ook 'database'.
- Tp53 komt niet alleen bij mensen voor, maar ook bij andere organismen. In databanken wordt het menselijke Tp53 gen aangeduid met 'human' ('humaan' in het Nederlands).
- Al het DNA van één organisme noemt men het 'genoom' (samenvoeging van 'gen' en 'chromosoom'), de Engelse vertaling is 'genome'.

## Handleiding

Er bestaan verschillende databanken. Aan deze databanken wordt bijna iedere dag nieuwe informatie toegevoegd. Ga naar <u>www.ebi.ac.uk/genomes</u>

| EMBL-EBI                   |                                                                                          |                                                                  | Services Research Training Industry About us                                                                                                    |  |  |
|----------------------------|------------------------------------------------------------------------------------------|------------------------------------------------------------------|----------------------------------------------------------------------------------------------------|--|--|
| Genom                      | es Pages                                                                                 | - At the                                                         | e EBI                                                                                                    |  |  |
| * Complete genomes         | Databases + Ruclestide + The                                                             | Durapean Nucleokke Archiv                                        | n > Conjulte Genomes                                                                                                    |  |  |
| = Archaea                  |                                                                                          |                                                                  |                                                                                                    |  |  |
| * Archaeal virus           | Access to Completed                                                                      | Genomes                                                          | GENOME                                                                                                    |  |  |
| * Eukaryota<br>* Organelle | The first completed genome<br>sequences of as many geno<br>including archaes. Factoria s | s from <u>viruses</u> , <u>phages</u> a<br>mes as possible combi | and organeties were deposited into the EMBL Database in the early 1980's. Since their, molecular biology's shift to obtain the complete<br>read with major developments in sequencing technology resulted in hundreds of complete genome sequences being added to the database,<br>it can be not access to a large number of committed menomes being validable to decreme the failabase.                                                                                                    |  |  |
| + Phage                    | Whole Genome Shotoun Ser                                                                 | suences (MGS)                                                    | e prime and a second of a sufficient of second second s |  |  |
| = Plasmid                  | Matter and a second second second                                                        |                                                                  |                                                                                                    |  |  |
| * Viroid                   | wearons asing wagle devou                                                                | ie suodinu gata ale dise                                         | o w gan a raige amount of genome coverage for an organism. Proc usia for a growing number of organisms are being submitted to DUBUEMBLUGENBARK.                                                                                                    |  |  |
| * Virus                    | More information about WOS                                                               | projects_                                                        |                                                                                                    |  |  |
| <ul> <li>Links</li> </ul>  |                                                                                          |                                                                  |                                                                                                    |  |  |
| WOS info                   | Last 40 Genome Entries                                                                   |                                                                  |                                                                                                    |  |  |
| EnsemblGenomes             | Date                                                                                     |                                                                  | Description                                                                                                    |  |  |
| Genome Reviews             | 10-JUL-2013                                                                              | A8775659.1                                                       | Sapovirus HuNagoyaNGV-1/2012/JFN                                                                                                    |  |  |
| Integra (proteomes)        | 10-JUL-2013                                                                              | AD017729.1                                                       | Persinenon viroki 2                                                                                                    |  |  |
| Fasta33 Server             | 10-JUL-2013                                                                              | CP003347.1                                                       | Mycobacterium yangonerose 05-1390                                                                                                    |  |  |
| Ensemul                    | 10-JUL-2013                                                                              | CP002646.1                                                       | Acinetobacter baunanna BJAB07104                                                                                                    |  |  |
|                            | 10-JUL-2013                                                                              | <u>CP003847.1</u>                                                | Acinetobacter baumannii BJA80715                                                                                                    |  |  |
|                            | 10-JUL-2013                                                                              | CP003649.1                                                       | Acinetobacter baumannii BJAB0868                                                                                                    |  |  |
|                            | 10-JUL-2013                                                                              | CP004845.1                                                       | Atteromonis macleodii str. 'English Channel 615'                                                                                                    |  |  |
|                            | 10-JUL-2013                                                                              | CP004848.1                                                       | Ateromons macleodi str. 'Aegean Sea MED64'                                                                                                    |  |  |
|                            | 10-JUL-2013                                                                              | CP004849.1                                                       | Ateronome macleodi str. tenian Sea U41                                                                                                    |  |  |
|                            | 10-JUL-2013                                                                              | GP004851.1                                                       | Atteromonas macleodii str. 'tonian Sea UP'                                                                                                    |  |  |
|                            | 10-JUL-2013                                                                              | CP004852.1                                                       | Ateronome macleodi str. tonian Sea U8'                                                                                                    |  |  |
|                            | 10-JUL-2013                                                                              | CP004853.1                                                       | Aberomonse macleodii str. tenian Sea UMP                                                                                                    |  |  |
|                            | 10-JUL-2013                                                                              | CP004855.1                                                       | Alteronoma macleodi str. 'anian Sea UM40'                                                                                                    |  |  |
|                            | 10-JUL-2013                                                                              | CP005484.1                                                       | Lactobacilius rhamnosus LOCK900                                                                                                    |  |  |
|                            | 10-JUL-2013                                                                              | CP005485.1                                                       | Lactobacilius rhannosus LOCK908                                                                                                    |  |  |
|                            | 10-JUL-2013                                                                              | CP005486.1                                                       | Lactobacilius casei LOCK919                                                                                                    |  |  |
|                            | 10-JUL-2013                                                                              | H0259069.1                                                       | Abisera fylioides mitochandrion                                                                                                    |  |  |
|                            | 10-JUL-2013                                                                              | 30417196.1                                                       | Helix aspersa from Chile mitochondrion                                                                                                    |  |  |
|                            | 10-JUL-2013                                                                              | KC778721.1                                                       | Turnip rosette virus isolate TRoV-2                                                                                                    |  |  |
|                            | 08-JUL-2013                                                                              | KF148055.1                                                       | Salmonella phage Jersey                                                                                                    |  |  |
|                            | 08-JUL-2013                                                                              | KE246569.1                                                       | Fur seal faeces associated circular DNA virus isolate as50                                                                                                    |  |  |
|                            | 07-11-2013                                                                               | AR626608.1                                                       | Paintonia stuana 85530                                                                                                    |  |  |

Je komt op een pagina met meer informatie over de genomen die recent zijn toegevoegd aan databanken. Je ziet een lijst met data en daarachter welk genoom(deel) er toegevoegd is. Deze lijst verandert met de dag. De lijst in de handleiding zal dus verschillen met wat je zelf ziet op je beeldscherm.

#### Vraag 1

Op welke datum is het nieuwste genoom in de bank geplaatst? Zoek op van welk organisme dit is.

Datum: .....

Organisme: .....

Op de site van het European Bioinformatics Institute (EBI) staat een overzicht van databanken. Ga naar de homepage van het EBI: <u>www.ebi.ac.uk</u>

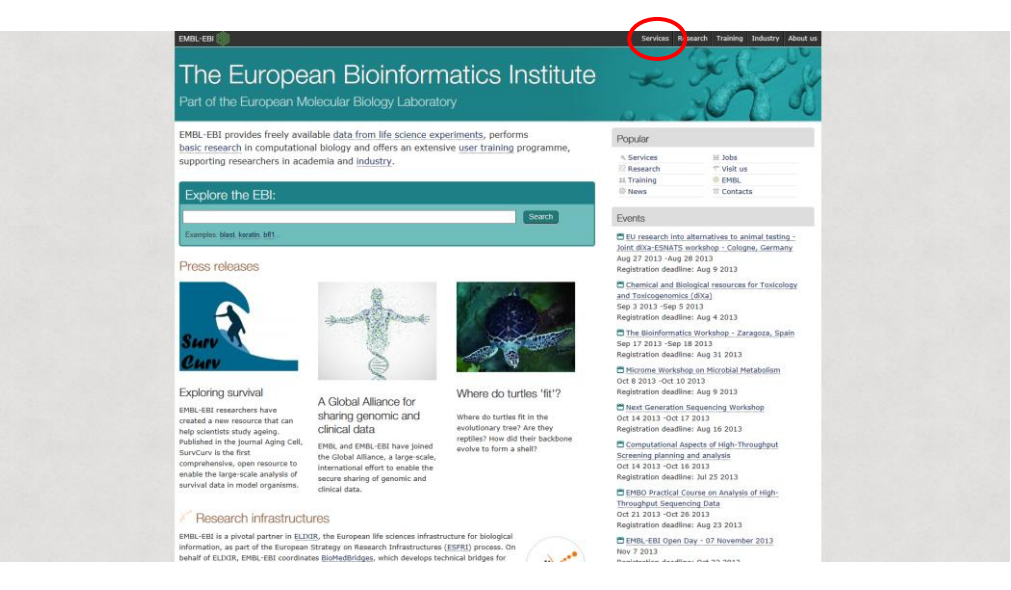

Klik vervolgens op 'Services' (in de screenshot op de vorige pagina rood omcirkeld).

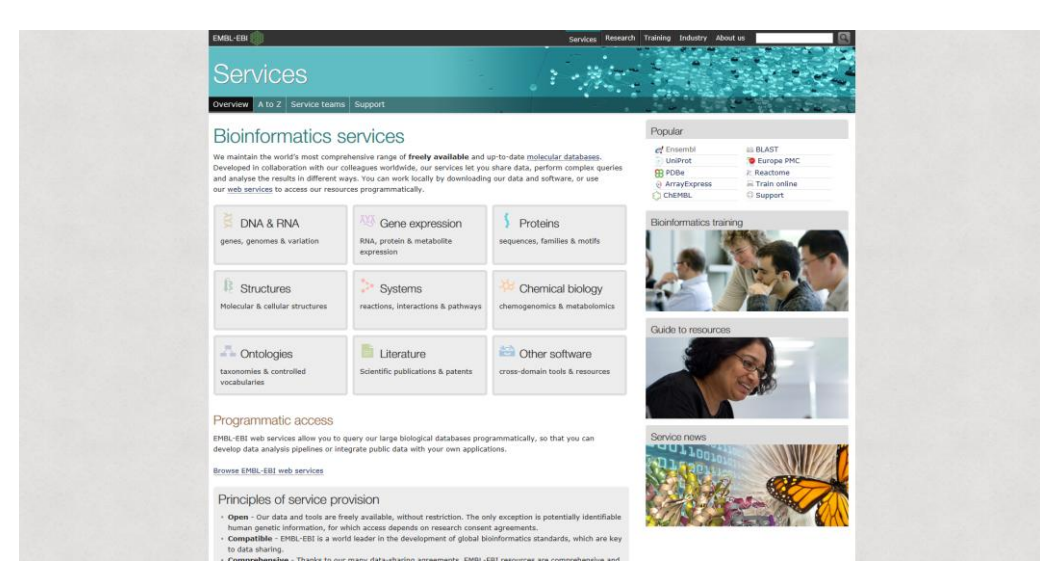

Je ziet nu een overzicht van wat voor typen databanken er zijn.

# Vraag 2

| In databanken is over veel onderwerpen informatie te vinden. Noem 3 onderwerpen die je herkent. |
|-------------------------------------------------------------------------------------------------|
| 1                                                                                               |
| 2                                                                                               |
| 3                                                                                               |
| Noem een onderwerp dat je nog niet kent, en zoek op wat het inhoudt.                            |
| Onderwerp:                                                                                      |
| Betekenis:                                                                                      |
|                                                                                                 |

# Klik nu op 'DNA & RNA'.

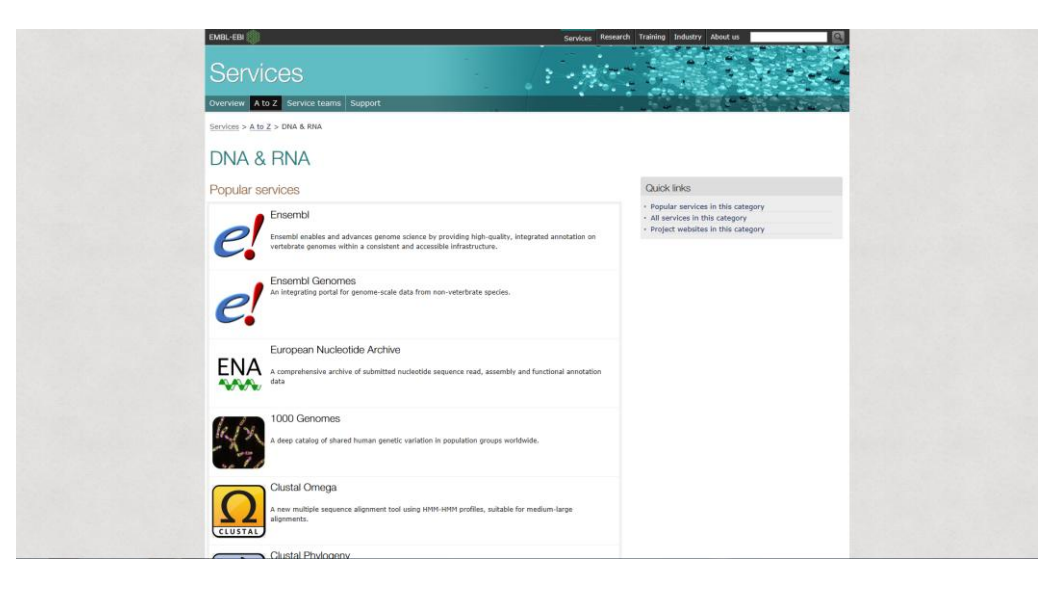

Je ziet een overzicht van verschillende databanken waarmee je meer informatie over het genoom kunt opzoeken. Databanken verwijzen naar elkaar!

Eén van de meest gebruikte databanken heet 'Ensembl', hierin kun je genomen van verschillende organismen opzoeken. Klik op '**Ensembl**' om naar de databank Ensembl te gaan.

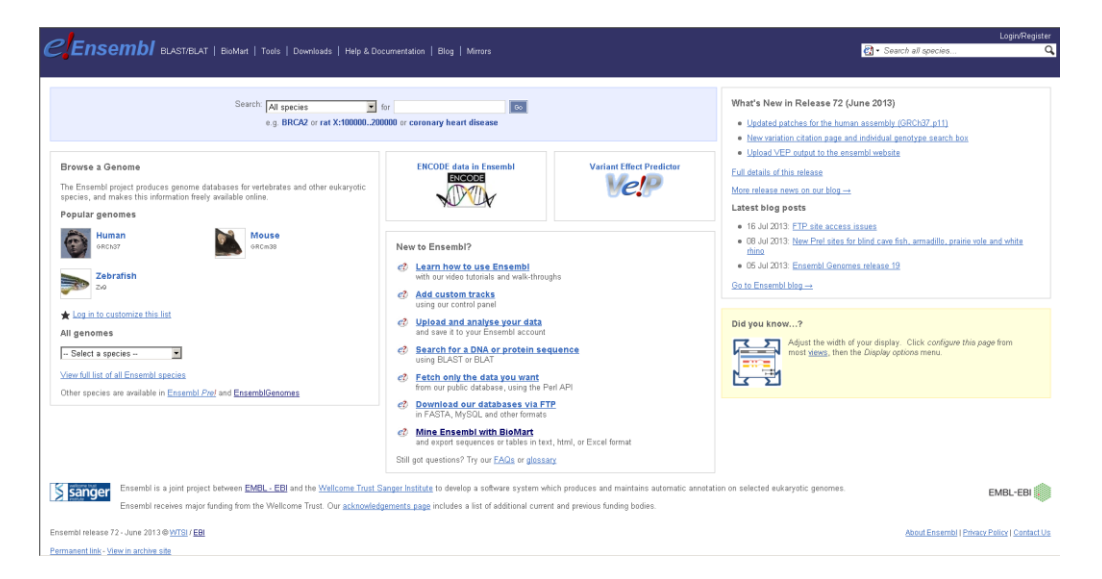

In de databank Ensembl is informatie te vinden over de mens, maar ook over andere organismen. Bijvoorbeeld de muis, zebravis, rat, C. elegans (worm), fruitvlieg of mug. Deze informatie kunnen onderzoekers gebruiken om te kijken of bepaalde genen in verschillende organismen van elkaar verschillen of juist sterk op elkaar lijken. Een gen dat in zowel de mens, de muis als de zebravis precies hetzelfde eruit ziet, zal waarschijnlijk een belangrijke functie hebben!

Klik op '**Human'** om naar het menselijke genoom te gaan. Je krijgt de overzichtspagina van de humane databank te zien.

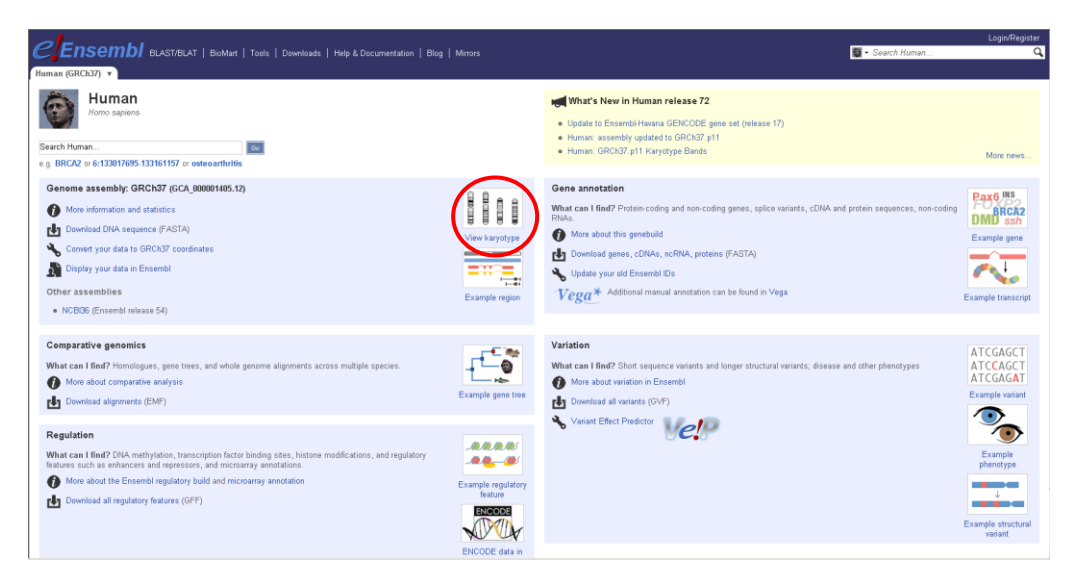

Klik op 'View karyotype' (hierboven rood omcirkeld). In een karyotype staan de chromosomen van een organisme afgebeeld, geordend op grootte.

|                                                                                                    | 7/BLAT   BlaMart   Tools   Downloads   Help & Documentat  | ion   Blog   Mirars             | Login/Register<br>🗑 - Search Human Q |
|----------------------------------------------------------------------------------------------------|-----------------------------------------------------------|---------------------------------|--------------------------------------|
| Location-based displays<br>Whole genome<br>Chromosome summary<br>Region overview<br>Region in detail                                                                                                    | Location                                                  |                                 |                                      |
|                                                                                                    | whole genome 😡                                            |                                 |                                      |
| - Alignments (mage)                                                                                                    | \$ \$ < @                                                 |                                 |                                      |
| Genetic Version     System     Genetic Version     System     Genetic Version     Genetic Version     Genetic Versio     Genetic Versio     Genetic Version     Genetic Version     G |                                                           |                                 |                                      |
|                                                                                                    | Crick on the image above to jump to a chromosome, or ch   | ruk anu uray to sereti a region |                                      |
|                                                                                                    | Summary                                                   |                                 |                                      |
|                                                                                                    | Assembly: GI                                              | RCh37.p11, Feb 2009             |                                      |
|                                                                                                    | Base Pairs: 32                                            | .ər<br>123.950.079              |                                      |
|                                                                                                    | Golden Path Length: 3,                                    | 101,804,739                     |                                      |
|                                                                                                    | Genebuild by: Er                                          | sembl                           |                                      |
|                                                                                                    | Genebuild method: Fu                                      | ll genebuild                    |                                      |
|                                                                                                    | Genebuild started: Ju                                     | 2010                            |                                      |
|                                                                                                    | Genebuild released: Ap<br>Genebuild last undated/extched: | r 2011<br>- 2013                |                                      |
|                                                                                                    | Gene counts (Primary assembly)                            | 1.2013                          |                                      |

Je krijgt nu op je scherm een overzicht van het humane genoom te zien, dus een overzicht van alle verschillende menselijke chromosomen. Onder het karyotype staat een samenvatting van het humane genoom.

### Vraag 3

Uit hoeveel baseparen bestaat het humane genoom?

.....

.....

## Vraag 4

Hoeveel eiwitcoderende genen bevat het humane genoom?

Klik op chromosoom **17**. Er verschijnt een pop up. Klik op '**Chromosome summary**' om naar een uitgebreid overzicht van het chromosoom te gaan.

| CEnsembl 🗤                                                                                                    | ST/BLAT   BioMart   Tools   Downloads   Help & Documentation   Blog   Mirrors                 | Login/Register |
|----------------------------------------------------------------------------------------------------|-----------------------------------------------------------------------------------------------|----------------|
| Human (GRCh37) V Location: 1                                                                                                    | 772 917 574 71 001 574                                                                        |                |
| Location-based displays                                                                                                    | Chromosome 17: 72,943,674-73,043,674                                                          |                |
| - Regisin convolver     - Regisin in detail     Comparative Genomics     - Alagoments (insag) (64)     - Alagoments (insag) (64)     - Region Comparison (78)     - Systemy (16)     So Cenetic Variation     - Resequencing (20)     - Linkage Data     - Markers     Mother genome browsers | Construction         Assembly exceptions                                                      |                |
| - UCSC<br>- NCBI<br>Vega                                                                                                    | Chromosome summary 0                                                                          |                |
| Configure this page                                                                                                    | 수 최 < Change Chromosome: 17                                                                   | <b>O</b> 0     |
| 💦 Add your data                                                                                                    | Dhronosome Protein Coding Genes Non Coding Genes Pseudogenes X DC<br>17 Chromosome Statistics |                |
| 🖞 Export data                                                                                                    | □r <sup>10,3</sup>                                                                            | 5,210          |
| Bookmark this page                                                                                                    | r55-2<br>Protein cading gene count 1,205                                                      |                |
| -                                                                                                    | Non coding gene count 1,179                                                                   |                |
| Share this page                                                                                                    | Pseudogene count 531                                                                          |                |
|                                                                                                    | Variations 1,618                                                                              | 869            |
|                                                                                                    |                                                                                               |                |

Nu is het chromosoom weergegeven, de (bekende) genen in het chromosoom zijn aangegeven en je kunt chromosoom statistieken zien.

## Vraag 5

Hoe groot is chromosoom 17?

..... baseparen

#### Vraag 6

Hoeveel eiwitcoderende genen van chromosoom 17 zijn bekend?

.....

In je biologieboek staat de volgende informatie over chromosomen:

Een centromeer deelt een chromosoom in twee armen: een lange (q) en een korte (p). Een chromosoom bestaat uit dubbelstrengs DNA. Een gen ligt niet op allebei de DNA-strengen: Slechts één streng van het DNA codeert voor het gen (en dus voor het eiwit dat wordt gecodeerd door dit gen).

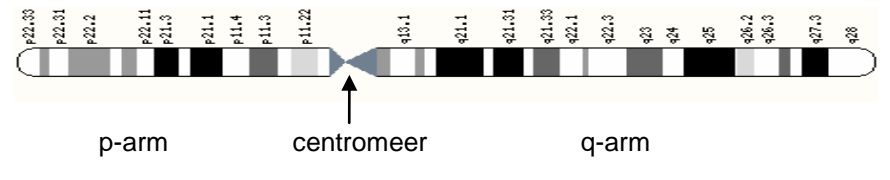

Typ nu **'Tp53'** in de zoekbalk rechts bovenin je scherm, om te zoeken naar het gen p53 in de Ensembl databank. Klik vervolgens op '**Human'** en dan op '**gene**' om het menselijke p53 gen te vinden.

| ClEnsembl 🚥           | ST/BLAT   BioMart   Tools   Dewnload      |                                                                                                    | 🗑 - Search Human | Login/Register |
|-----------------------|-------------------------------------------|----------------------------------------------------------------------------------------------------|------------------|----------------|
| Human (GRCh37) 🔻      |                                           |                                                                                                    |                  | i i            |
| Search Ensembl        | Result in Detail                          |                                                                                                    |                  |                |
| 🔅 Configure this page | 15 Genes match your query (Tp53) in Human |                                                                                                    |                  |                |
| 💦 Add your data       | Showing results 1.10                      |                                                                                                    |                  |                |
| 🖞 Export data         | 1 2 Next s                                |                                                                                                    |                  |                |
| 🖗 Bookmark this page  | TP53                                      |                                                                                                    |                  |                |
| < Share this page     | Description                               | tumor protein p53 [Source:HGNC Symbol;Acc:11998] [Type: protein coding Ensembl/Havana merge]                            |                  |                |
|                       | Gene ID                                   | ENSG0000141510                                                                                                    |                  |                |
|                       | Location                                  | <u>17:7565097-7590856:-1</u>                                                                                            |                  |                |
|                       | Variations                                | Variation Table                                                                                                    |                  |                |
|                       | Source                                    | 872                                                                                                    |                  |                |
|                       | TP53TG3D                                  |                                                                                                    |                  |                |
|                       | Description                               | TP53 target 3D [Source:HGNC Symbol;Acc:44657] [Type: protein coding Ensembl/Havana merge]                               |                  |                |
|                       | Gene ID                                   | ENSG0000205456                                                                                                    |                  |                |
|                       | Location                                  | <u>16:32264040-32267240:1</u>                                                                                           |                  |                |
|                       | Variations                                | Variation Table                                                                                                    |                  |                |
|                       | Source                                    | 972                                                                                                    |                  |                |
|                       | TRIAP1P1                                  |                                                                                                    |                  |                |
|                       | Description                               | TP53 regulated inhibitor of apoptosis 1 pseudogene 1 [Source: HGNC Symbol;Acc: 31659] [Type: pseudogene Havana]         |                  |                |
|                       | Gene ID                                   | ENSG0000237956                                                                                                    |                  |                |
|                       | Location                                  | 10.27667067-27667291-1                                                                                                  |                  |                |
|                       | Variations                                | Variation Table                                                                                                    |                  |                |
|                       | Source                                    | 072                                                                                                    |                  |                |
|                       | TRIAP1P1                                  |                                                                                                    |                  |                |
|                       | Description                               | TP53 regulated inhibitor of apoptosis 1 pseudogene 1 [Source:HGNC Symbol;Acc:31659] [Type: pseudogene Projected Havana] |                  |                |
|                       | Gene ID                                   | ENSG00000263055                                                                                                    |                  |                |
|                       | Location                                  | HSCHR10_1_CTG2:27714387-27714591:-1                                                                                     |                  |                |

Klik op de link die het best bij de zoekopdracht past (**TP53**). Net zoals een zoekopdracht bij Google, komt de best passende link bovenaan in de lijst te staan. Klik bij '**Location**' op de link naar het chromosoom.

| CEnsembl 🗤                                                                                                    | ST/BLAT   BioMart   T                                 | iools   Downloads   Help & Documentation                           | Blog   Mirrors                                        |                                                                                                    | <u>.</u>                                                                                                    | Login/Register<br>Search Human Q                                                                                                    |
|----------------------------------------------------------------------------------------------------|-------------------------------------------------------|--------------------------------------------------------------------|-------------------------------------------------------|----------------------------------------------------------------------------------------------------|----------------------------------------------------------------------------------------------------|----------------------------------------------------------------------------------------------------|
| Human (SRUhsz)  Location: 12 Location-based displays Whole genome Chromesome summary                                                                                                    | Chromosome                                            | Gene 1753<br>17: 7,565,097-7,590,856                               |                                                       |                                                                                                    |                                                                                                    |                                                                                                    |
| - Region overview                                                                                                    |                                                       |                                                                    |                                                       |                                                                                                    |                                                                                                    |                                                                                                    |
| Region in detail     Comparative Genomics     Alignments (image) (64)     Alignments (itex) (64)     Alignments (itex) (64)     Region Comparison (78)     Systemy (16)     Genetic Variation     Resequencing (20)     Linkage Data     Markers | Assembly exceptions<br>Chr. 17<br>Assembly exceptions | 1333 3322 (333 0)2<br>(4999, Mr OH<br>HSN17, Mr OH<br>HSN17, Mr OH | р112 а1<br>Нозиг, мл сн нажа                          | 2 012 012 012 012 00<br>10700 - 10700 00<br>10700 - 1080, MO<br>1080, MO<br>1080, MO<br>1080, MO<br>1080, 12, 00<br>1080, 12, 00<br>1080, 1080, 1 | 192 (2115) (122 (233 )<br>7,3 (201 )                                                                                                    | 242 943 961 963<br>19,970 HOR12,2,074 HOR12,1,074<br>HOR1,970 HOR2,<br>HOR2,970 HOR2,                                                                                                    |
| B' Other genome browsers<br>UCSC<br>- NCBI<br>Vega                                                                                                    | Region in deta                                        | ail O                                                              |                                                       | HOILE                                                                                                    | EJNTOH                                                                                                    |                                                                                                    |
| 😒 Configure this page                                                                                                    | � < ⊞ ല                                               |                                                                    |                                                       |                                                                                                    |                                                                                                    |                                                                                                    |
| Add your data<br>de Export data<br>Re Bookmark this page                                                                                                    | Chromosome bands<br>Contigs<br>Genes (Merged E        | 7.10 Mb 7.20 Mb<br>Act2000779 > Accossod 34 >                      | 7,30 M6 7.40 M6<br>AC113189 11 >                      | 100 M6<br>7.50 Mb<br>013 1<br>< AC007422 11<br>CAC007422 11                                                                                                    | 7,70 Mb 7,80 Mb<br>Accessito 23 > Accessite 22 >                                                                                                    | Forward strand == 7,50 Mb 8,00 Mb AC1204926 >                                                                                                    |
| < Share this page                                                                                                    |                                                       | K edicali 1 ≤ INC2AS > Doc211                                      | **************************************                | <pre>\cynue.com = Accorectly = Years = Years =</pre>                                                      | Чедер>, Чедино, Чедина,<br>тренев - констрание<br>са - Чедино, Чедино, Чедино,<br>12 - Чедино, Чедино, Чедино,<br>12 - Чедино, Чедино, Чедино,<br>чедино, чедино, чедино, чедино,<br>чедино, чедино, чедино, чедино, чедино,<br>чедино, чедино, чедино, чедино, чедино, чедино,<br>чедино, чедино, чедино, чедино, чедино, чедино, чедино, чедино,<br>чедино, чедино, | <ul> <li>Констала - Констала - Констала</li></ul> |
|                                                                                                    |                                                       |                                                                    |                                                       | ~< AC113189.5                                                                                                    |                                                                                                    |                                                                                                    |
|                                                                                                    |                                                       | Ensembl Homo sapiens version 72.37 (GRCh37                         | 7.30 Mb 7.40 Mb<br>Chromosome 17: 7,077,977 - 8,077,9 | 7.50 Mb 7.60 Mb                                                                                                    | 7.70 Mb 7.80 Mb                                                                                                    | 7.90 Mb 8.00 Mb                                                                                                    |
|                                                                                                    | Gene Legend                                           | protein coding<br>merged Ensembl/Havana<br>pseudogene              |                                                       | processed<br>RNA gene                                                                                                    | transcript                                                                                                    |                                                                                                    |
|                                                                                                    |                                                       | 5007 7500055                                                       | C                                                     |                                                                                                    | (m)                                                                                                    |                                                                                                    |

Met behulp van een rood kader wordt aangegeven waar het gen zich bevindt op het chromosoom. Bovenaan de pagina staat achter het chromosoomnummer in cijfers de start- en stoppositie van het gen weergegeven, aan de hand van het aantal nucleotiden.

#### Vraag 7

Op welk chromosoom ligt het p53 gen?

#### Vraag 8

Op welke chromosoomarm ligt het p53 gen?

.....

.....

#### Vraag 9

Uit hoeveel baseparen is p53 opgebouwd? Schrijf op hoe je dit berekend hebt.

Aantal baseparen: .....

Berekening: .....

.....

Als je naar beneden **scrollt**, vind je meer gedetailleerde informatie over de genen op chromosoom 17. Zichtbaar is het p53 gen en de 'buurgenen' die op hetzelfde chromosoom liggen. In het onderste kader is het chromosoom met een horizontale blauwe balk weergegeven. In rood zijn de RNA transcripten van de genen weergegeven.

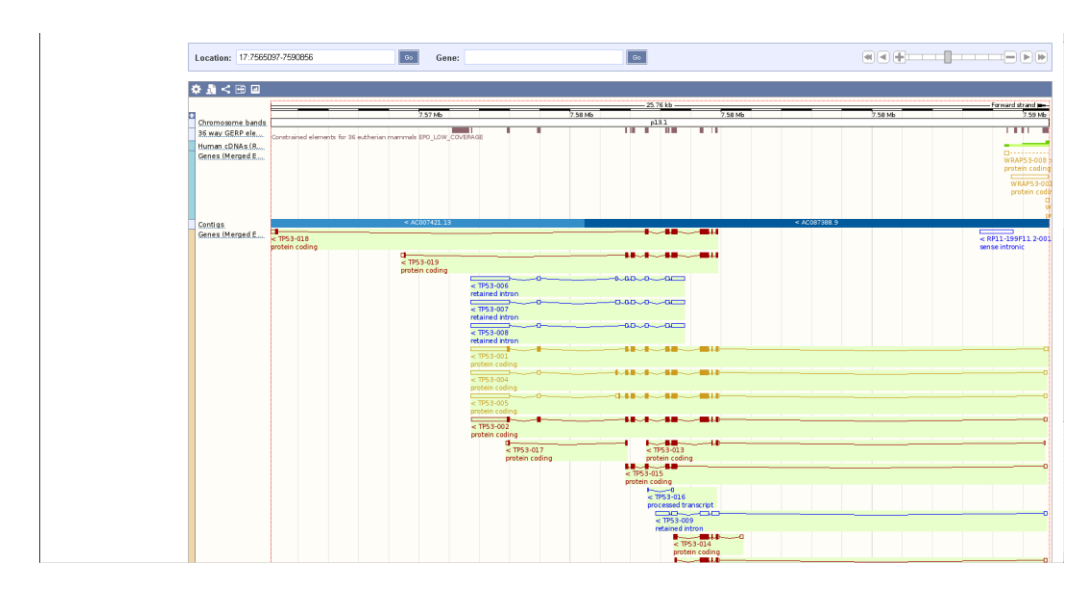

Zoom nu helemaal uit, zoals op het onderstaande plaatje:

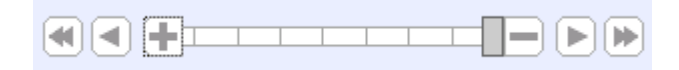

Scroll naar het chromosoom in het onderste kader.

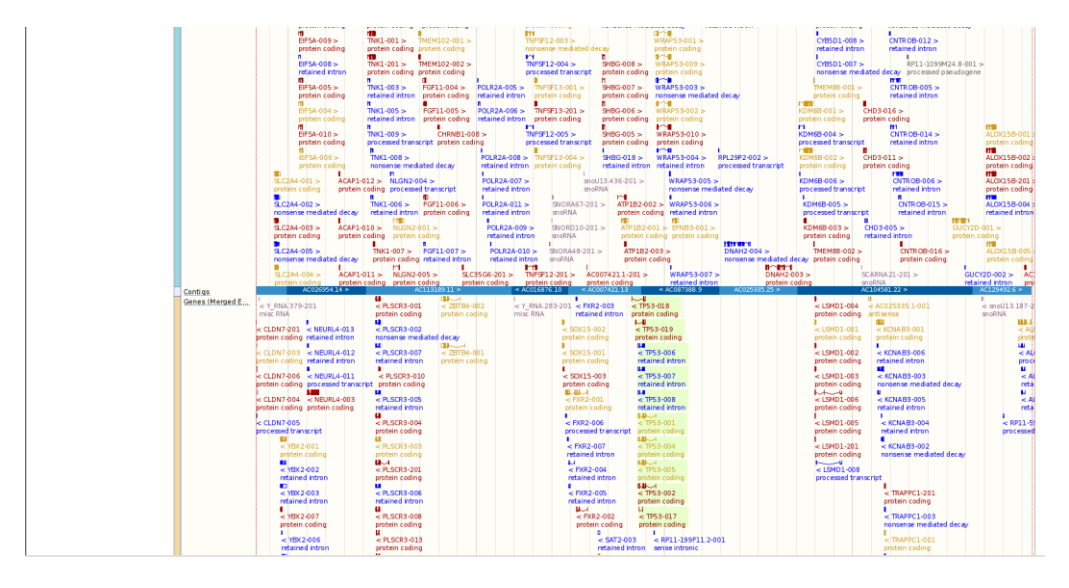

In rood zijn de RNA transcripten van de genen weergegeven. Alles wat boven het chromosoom staat wordt afgelezen van de ene DNA-streng, en alles wat onder het chromosoom staat wordt afgelezen van de andere DNA-streng.

Als je zoekt naar het p53 RNA, vind je negen p53 RNA's (dit houdt in dat van het p53 gen negen verschillende RNA transcripten gemaakt kunnen worden). Ook zie je dat er links en rechts van p53 nog heel veel andere genen op het chromosoom liggen.

**Klik** met de linkermuisknop op een willekeurig buurgen (met een rode kleur). Er verschijnt dan een pop-up met informatie over het gen. Bij 'Location' vind je de positie van het gen.

#### Vraag 10

Zoek op welk gen er aan de linkerkant (op dezelfde streng) zo dicht mogelijk tegen p53 aan ligt. Welk gen is dit?

.....

#### Vraag 11

Hoe groot is de ruimte tussen het p53 gen en zijn linker buurgen? Gebruik voor je berekening de startpositie van p53, die je ook in vraag 9 hebt gebruikt.

.....

#### Vraag 12

Zoek nu op welk gen er aan de rechterkant (op dezelfde streng) zo dicht mogelijk tegen p53 aan ligt, en hoe groot de ruimte is tussen het p53 gen en zijn rechter buurgen.

Buurgen: .....

Ruimte: .....

Je hebt nu alle informatie gevonden die je nodig hebt om het rapport op de volgende bladzijde in te vullen.

Je hebt waarschijnlijk nog nooit eerder op deze manier met een databank gewerkt. Wat vond je bijzonder om te ontdekken? Je mag meerdere opties omcirkelen.

- 1. Dat aan de databanken bijna elke dag nieuwe informatie wordt toegevoegd.
- 2. Dat onderzoekers voor hun werk deze databanken gebruiken.
- De grootte van het humane genoom.
   Het aantal genen in het humane genoom dat codeert voor een eiwit.
- 5. Dat een gen niet van beide DNA strengen afgelezen wordt, maar slechts vanaf één streng.
- 6. Het aantal genen dat op chromosoom 17 ligt.
- 7. Dat er tussen genen stukken DNA zitten die niet coderen voor een eiwit.
- 8. Benoem zelf een ontdekking:

.....

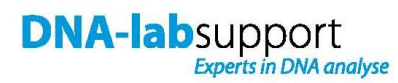

# Onderzoeksrapport

Datum: .....

Ik heb het menselijke p53 gen onderzocht in de Ensemble databank en ik ben tot de volgende conclusies gekomen:

## • De locatie van het p53 gen is op:

chromosoom .....,

op de ..... arm,

van ..... baseparen.

## • Het p53 gen:

is ..... baseparen lang.

## • Op hetzelfde chromosoom:

| ligt aan de linkerkant van p53 ook het | gen,       |
|----------------------------------------|------------|
| de ruimte tussen p53 en dit gen is     | baseparen. |
| Aan de rechterkant van p53 ligt het    | gen,       |
| de ruimte tussen p53 en dit gen is     | baseparen. |

# Met vriendelijke groet,

.....